## le cnam

## Répondre à une discussion sur un forum Moodle

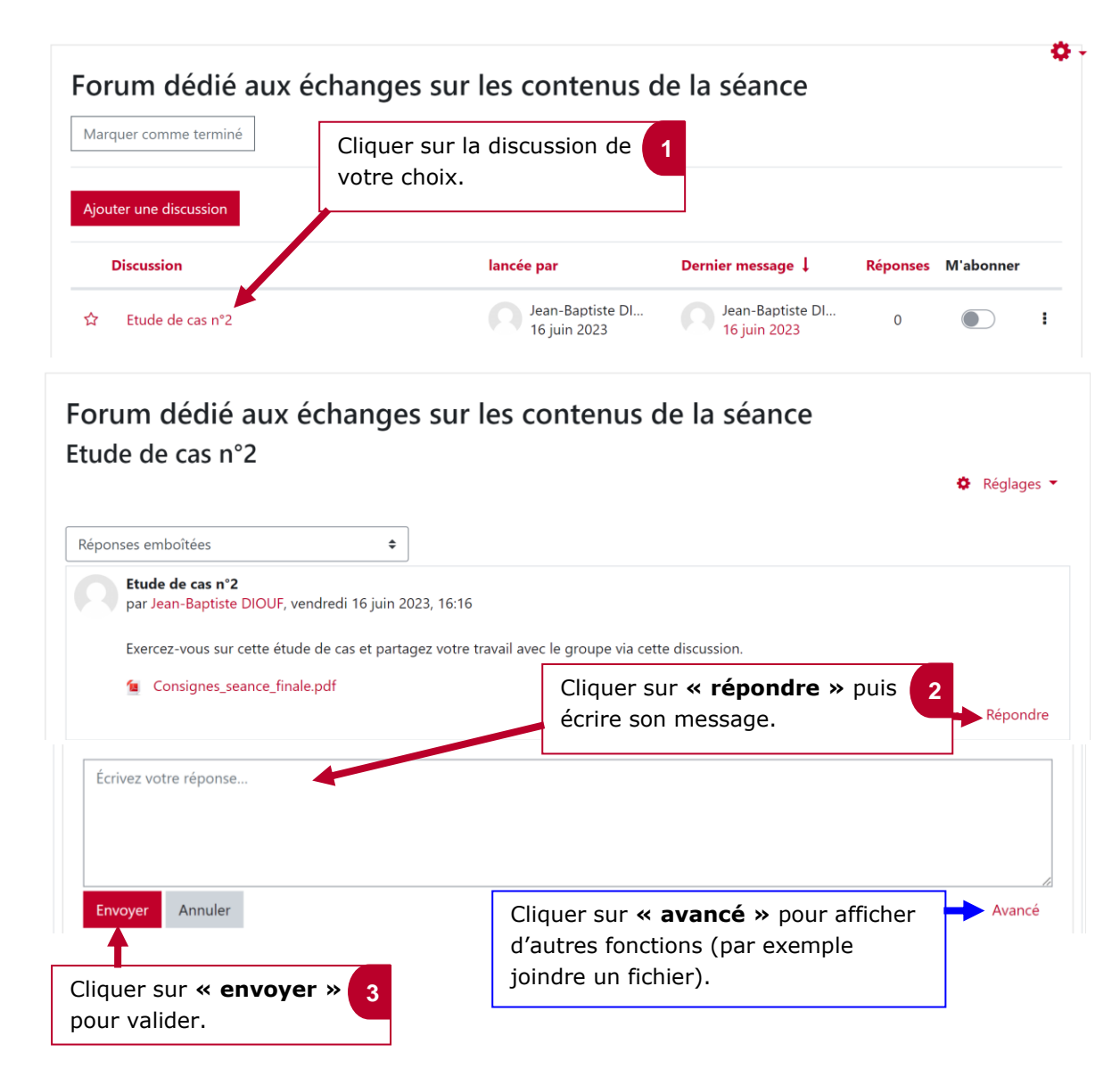